## Tutorial

# Solicitando o Visto Provisório

1 - <u>Acesse o CRM VIRTUAL</u> ← clique aqui para acessar.

**2** - Informe o seu **CPF** e deixe selecionada a opção **MT**, depois clique em continuar:

| ede COM/COF      |   |
|------------------|---|
| and considered a | _ |
| 63 522.170-35    |   |
| 2                |   |
| F                |   |
| DC               |   |

**Caso seja o primeiro acesso** será solicitado o seu nome, CPF e e-mail. Se solicitar o primeiro nome da mãe, exemplo Maria Joana, coloque apenas Maria.

#### 3 - Clique em "não sou um robô" e depois em enviar.

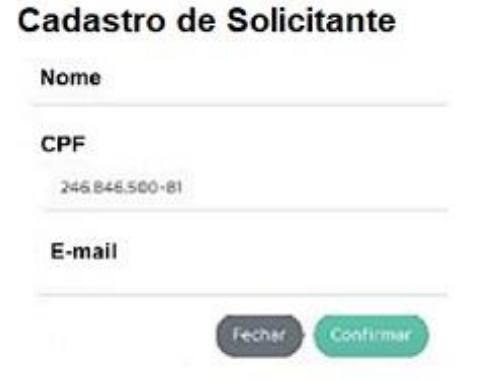

4 – Feito isso, o CRM Virtual enviará uma senha de acesso para o seu e-mail.

| niederingen riteraderten                          | a management                                                                                                    |                             |
|---------------------------------------------------|----------------------------------------------------------------------------------------------------|-----------------------------|
|                                                   |                                                                                                    | 1110000 0.4.1               |
| CONTELNO P                                        | REGIONAL DE MEDICINA DO ESTADO BOLICITA                                                                                                    | 00                          |
| OERAÇÃO                                           | O DE SENHA DE ACESSO AOS SERVIÇOS WEB                                                                                                    |                             |
| 2420-4, 1994, marrier famous of                   | outrana,                                                                                                    |                             |
|                                                   |                                                                                                    |                             |
| -                                                 | a farin in her war the Automatic State (1997) and (1997)                                                                                                    | Charles of Hericandians     |
|                                                   | n finan in lan yan tan di Albaha in Ministra di Ministra (na<br>1972) ang ang ang ang ang ang ang ang ang ang                                                                                                    | artises on the formation to |
| el, deser las los arts in actor y                 | n form in terrary the analysis of the boots of a first of a first of the first of the first of t | nine of Historica's         |
| er, disso, las homos en el estas e                | n fran in beruge the at 2008 of the Workshold Addition (1)<br>The Addition (1)<br>of the Addition<br>The Addition                                                                                                    | ofer a minutes              |
| er, dans het inn arte Braster i                   | n franc in lan sur the distribution of providence of a statistical (co<br>or an observed an annual statistical)<br>or annual the<br>lands at annual statistical (constraints)                                                                                                    |                             |
| er, dass ist interpris to other<br>"The same inte | n franc in der son die de Scholler einstellenden of Artisteine (son<br>einstellende Scholler<br>einstellende<br>berein 2000000<br>Annen fangene (felt in versionen, oder in derer werkendensen                                                                                                    |                             |

5 – Depois acesse novamente o CRM Virtual com o seu CPF e a senha recebida no e-mail, clique em "não sou um robô" e depois em entrar:

### Pessoa física

| enna            | (                             |
|-----------------|-------------------------------|
| cuperar senha   |                               |
| Não sou um robó | recapicha<br>Proceste - Terms |
| -               |                               |

6 - Na área de serviços clique em Autorização de 90 dias:

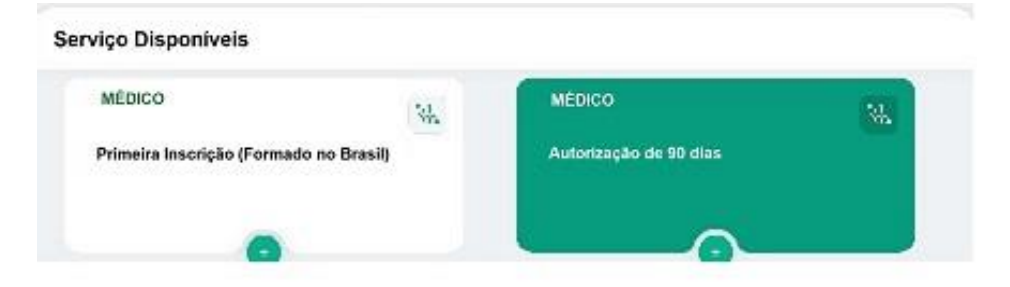

7 - Preencha o formulário on-line e clique em Confirmar.

#### Visto Provisório

| ~ |
|---|
|   |

**Observação:** O endereço do destino terá que ser um endereço válido ou o sistema não permitirá finalizar a solicitação, podendo ser o endereço de uma residência ou do local em que irá exercer a profissão.

8 – Ao finalizar, aguarde a análise do CRM referente a sua solicitação.

Após deferimento o(a) senhor(a) receberá um e-mail informando e será liberada a emissão da Certidão de Visto Provisório através do CRM Virtual (que poderá ser impressa ou baixada acessando novamente o CRM Virtual com o CPF, senha e clicando em Autorização de 90 dias).

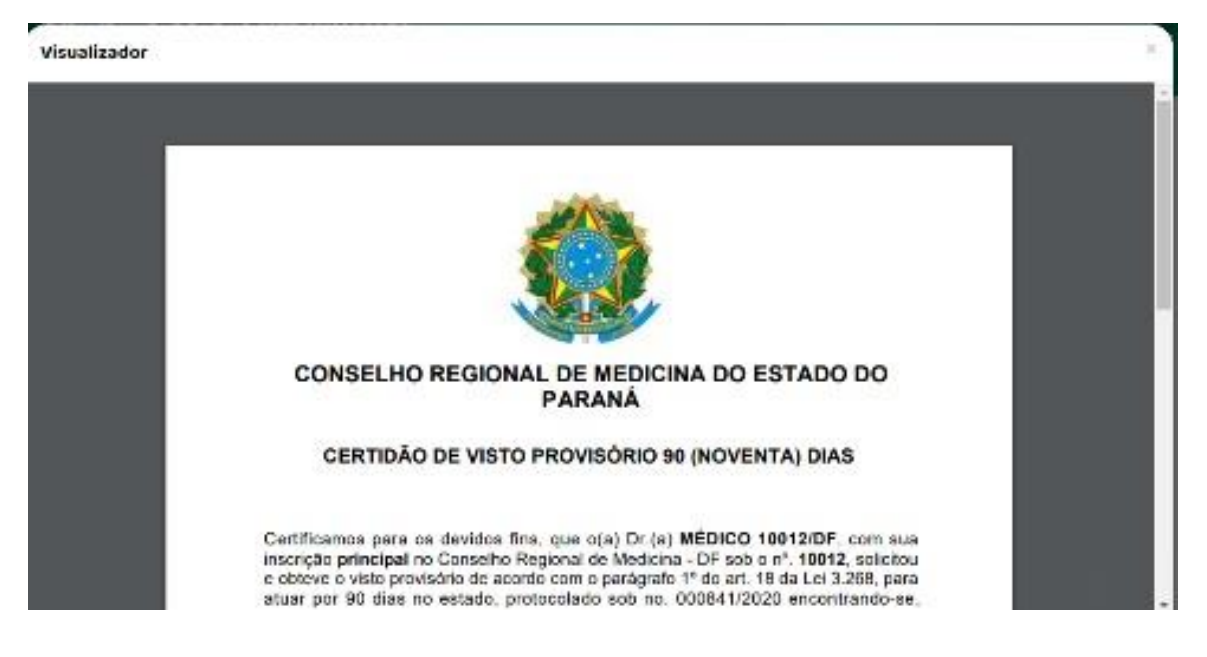